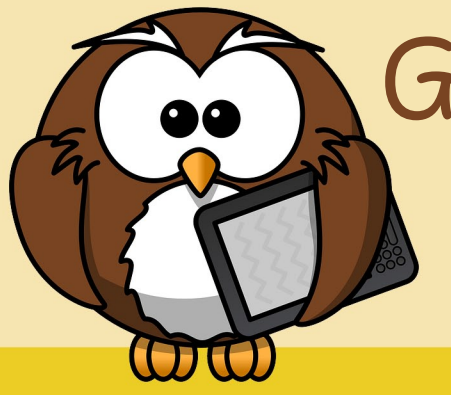

## Grübel-Krümel

Name: Logic Simulator

Dauer: ca. 10 Minuten

Betriebssystem: Android

Bildungsstufe: 8.-10. Schulstufe

Besonderer Hinweis: Hier kannst du dir ein Video zum Thema "Logische Schaltungen" ansehen: https://www.youtube.com/watch?v=6 Nf-4EkXYP8

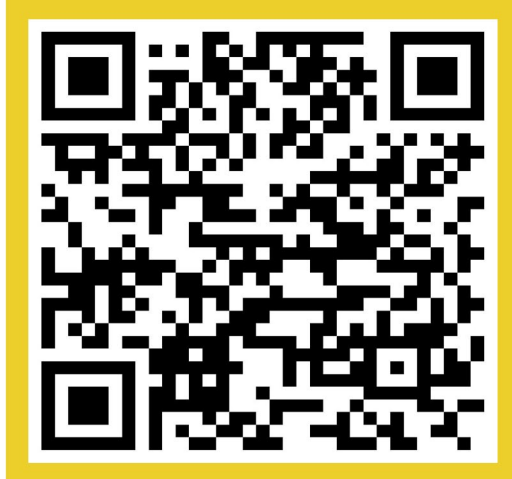

## Logische Schaltungen simulieren

- 1. Scanne den QR-Code ein und lade dir die App herunter.
- 2. Starte die App und wähle "nes circuit").
- 3. Name: UND  $(\sqrt{)}$
- 4. + anklicken
- 5. AND Gate
- 6. + dann zweimal ->, Button
- 7. + dann zweimal -> Button
- 8. + dann dreimal -> LightBulb
- 9. Die Elemente verbinden (Button links vom AND Gate (Eingang 1 und Eingang 2), LightBulb rechts vom AndGate (Ausgang).
- 10.Schalte die Schalter aus und ein. Beobachte, bei welchen Schalterstellungen die Lampe brennt.
- 11.Versuche nun weitere Schaltungen (OR Gate, Not Gate, Nand Gate, Nor Gate, Xor Gate, Xnor Gate).

Viel Spaß beim Lösen der Aufgaben!

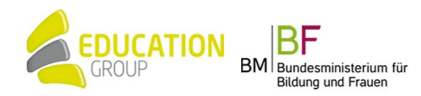